باسمه تعالى

# تحليل فنى باجافزار Ryuk

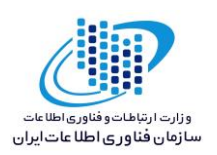

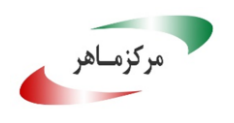

#### مقدمه :

مشاهده و رصد فضای سایبری در زمینه باجافزار، از شروع فعالیت نمونه جدیدی به نام Ryuk خبر می دهد. این باج افزار از ترکیب کد های Hermes و پیغام متنی اولین نسخه Bitpaymer ایجاد شده است. جامعه هدف آن شرکت های بزرگ ایالت متحده ی آمریکا بوده که باجگیر مبلغ باج بالایی را نیز خواهان است. این باج افزار دو پیغام باج خواهی داشته که کاربر یکی از آن ها را دریافت میکند. یکی طولانی تر ،خوش بیان تر وخوش تعبیرتر که خواهان مبلغ باج بالاتر یعنی ۵۰ بیت کوین است و دیگری کوتاه تر و رُک تر که مبلغی بین ۱۵ تا ۳۵ بیت کوین را پیشنهاد می دهد که هنوز جای سوال باقیست که چگونه برای فرستادن بین دو پیغام باج خواهی به قربانی تصمیم میگیرد! همچنین این باج افزار قربانیان خود را با دانش و هدف قبلی انتخاب میکند و طی دو هفته مبلغ بسیاری باج را بدست آورده و جزو باج افزارهای خطرناک انتخاب شده است. این باج افزار پس از رمزگذاری فایل ها پسوندی را به انتهای فایل های رمزگذاری شده اضافه نمی کند. بررسیها نشان می دهد که فعالیت این باج افزار دراواسط ماه آگوست سال ۲۰۱۸ میلادی شروع شده است. این باج افزار از الگوریتم رمزنگاری AES + RSA استفاده می کند.

مشخصات فایل اجرایی :

| ۲۳f٨aa٩٤ffb٣c٠٨a٦٢٧٣٥fe٧fee٥٧٩٩٨٨٠a٨f٣٢٢ce١d٥٥ec٤٩a١٣a٣f٨٥٣١٢db٢.exe<br>۲۱۰.exe.bin<br>ryuk.exe | نام فايل       |
|-------------------------------------------------------------------------------------------------|----------------|
| °ac·f·°·f٩٣f٨٦e٦٩·٢٦faea١fbb٤٤٥٠                                                                | MD٥            |
| ۹۷،۹۷۷٤fde٩ec٧٤.ad٦fed٨ed٧٩٩.٣٢٩٦ca٩d٥٧١                                                        | SHA-1          |
| <pre>**fhaa%*ffb**c+haitv**ofe*feeov%%%%%+aAf***ceidooec*%ai*a*fAo***db*</pre>                  | SHA-۲٥٦        |
| κνε KB                                                                                          | اندازه فايل    |
| Microsoft Visual C++ A                                                                          | کامپایلر / پکر |

| اندازه خام | اندازه مجازی | آدرس مجازی | آنتروپي | نام بخش |
|------------|--------------|------------|---------|---------|
| ٤٤٥٤٤      | 22271        | ٤٠٩٦       | ٦.٦١    | .text   |
| 22.5.      | 77707        | 29107      | ٤.٨٩    | .rdata  |
| ۳۲۰۰۰      | 37077        | VTVYA      | ٦.٢     | .data   |
| 017        | ۱۸۰          | 341417     | ١.٤٦    | .gfids  |

فایل اجرایی این باجافزار دارای پنج بخش است :

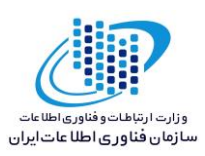

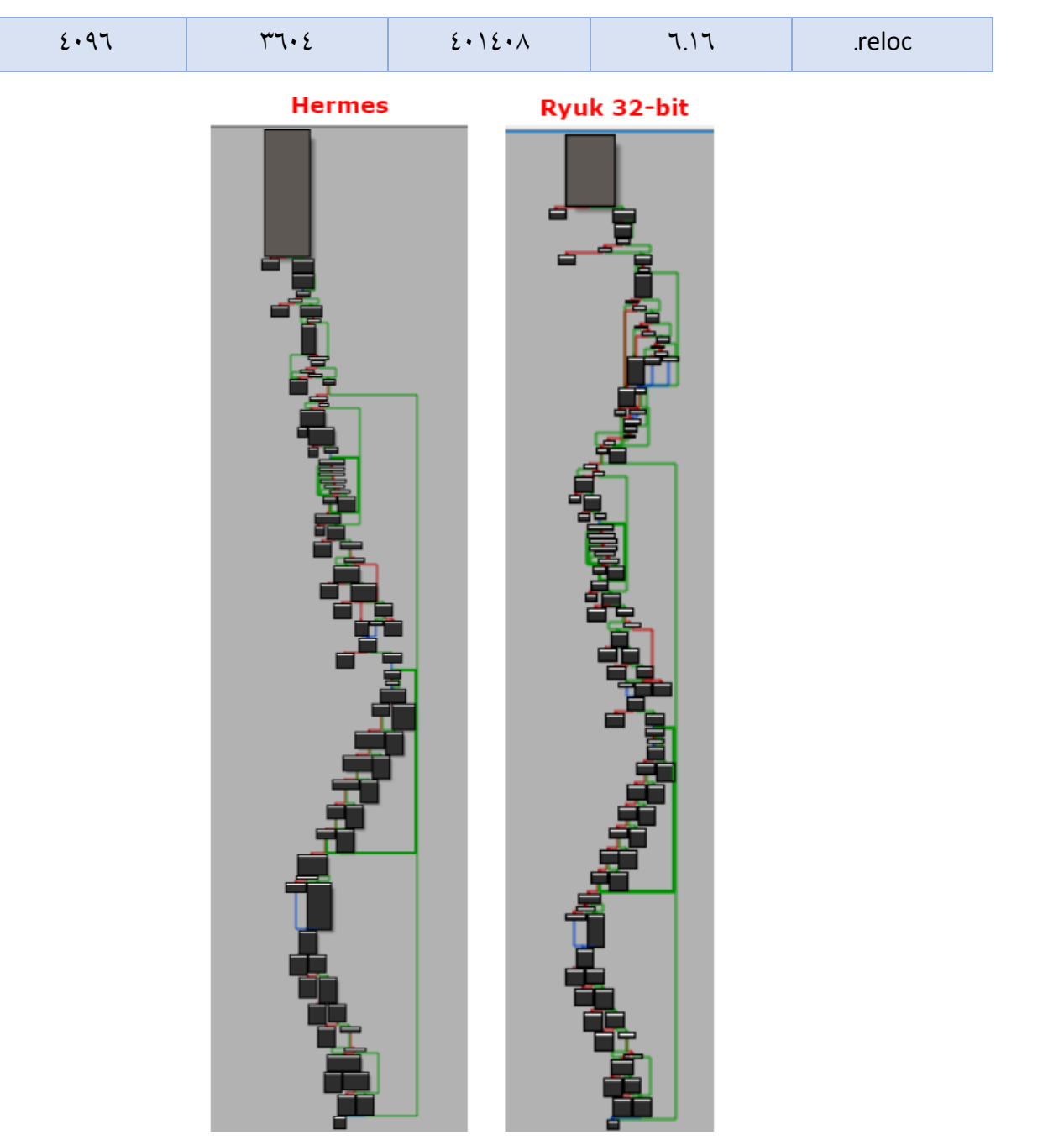

مركزماهر

تصویر ۱ تشابه کد Ryuk با باج افزار Hermes

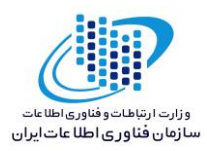

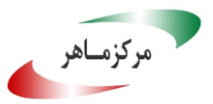

#### 1 Result Ryuk

This ransomware has no known way of decrypting data at this time.
 It is recommanded to back up your operated files, and have for a

It is recommended to backup your encrypted files, and hope for a solution in the future.

ransomnote\_email: WayneEvenson@tutanota.com

Click here for more information about Ryuk

A Would you like to be notified if there is any development regarding this ransomware? Click here.

# تحليل پويا :

برای بررسی عمیقتر باجافزار Ryuk فایل اجرایی آن را در محیط آزمایشگاهی اجرا کردیم تا عملکرد باجافزار را از نزدیک مورد بررسی قرار دهیم.

در دو تصویر زیر وضعیت فرآیندها قبل و بعد از آلودگی را مشاهده میکنید.باج افـزار Ryuk بـا اسـتفاده از task kill فرآیندهای زیادی را از بین می برد از جملـه پایگـاه هـای داده، پشـتیبان هـا، آنتـی ویـروس هـا و نرمافزارهای ویرایش اسناد.

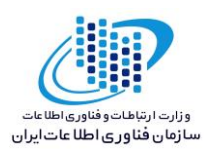

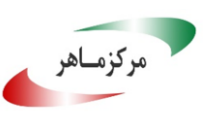

| Process               | CPU    | Private Bytes | Working Set | PID  | Description                   | Company Name                |
|-----------------------|--------|---------------|-------------|------|-------------------------------|-----------------------------|
| System Idle Process   | 89.55  | 0 K           | 24 K        | 0    |                               |                             |
| 🖃 📰 System            | 4.09   | 128 K         | 780 K       | 4    |                               |                             |
| Interrupts            | 1.14   | 0 K           | 0 K         | n/a  | Hardware Interrupts and DPCs  |                             |
| smss.exe              |        | 436 K         | 1,128 K     | 252  | Windows Session Manager       | Microsoft Corporation       |
| CSrss.exe             |        | 1,996 K       | 4,476 K     | 332  | Client Server Runtime Process | Microsoft Corporation       |
| 🖃 🔳 wininit.exe       |        | 1,432 K       | 4,328 K     | 384  | Windows Start-Up Application  | Microsoft Corporation       |
| services.exe          |        | 5,476 K       | 9,480 K     | 488  | Services and Controller app   | Microsoft Corporation       |
| svchost.exe           |        | 4,348 K       | 9,632 K     | 596  | Host Process for Windows S    | Microsoft Corporation       |
| WmiPrvSE.exe          |        | 8,744 K       | 14,396 K    | 2648 | WMI Provider Host             | Microsoft Corporation       |
| WmiPrvSE.exe          |        | 2,628 K       | 6,456 K     | 3272 | WMI Provider Host             | Microsoft Corporation       |
| vmacthlp.exe          |        | 1,428 K       | 4,096 K     | 660  | VMware Activation Helper      | VMware, Inc.                |
| svchost.exe           |        | 4,496 K       | 8,800 K     | 704  | Host Process for Windows S    | Microsoft Corporation       |
| svchost.exe           |        | 18,736 K      | 19,568 K    | 788  | Host Process for Windows S    | Microsoft Corporation       |
| audiodg.exe           |        | 15,816 K      | 15,820 K    | 2276 | Windows Audio Device Grap     | Microsoft Corporation       |
| svchost.exe           |        | 5,900 K       | 13,668 K    | 832  | Host Process for Windows S    | Microsoft Corporation       |
| dwm.exe               | 0.39   | 59,660 K      | 74,700 K    | 1440 | Desktop Window Manager        | Microsoft Corporation       |
| svchost.exe           | 0.02   | 34,288 K      | 44,256 K    | 856  | Host Process for Windows S    | Microsoft Corporation       |
| WMIADAP.exe           | 0.16   | 2,140 K       | 5,440 K     | 3480 | WMI Reverse Performance       | Microsoft Corporation       |
| svchost.exe           |        | 7,312 K       | 14,100 K    | 112  | Host Process for Windows S    | Microsoft Corporation       |
| svchost.exe           | 0.01   | 15,736 K      | 17,764 K    | 612  | Host Process for Windows S    | Microsoft Corporation       |
| spoolsv.exe           |        | 9,436 K       | 16,152 K    | 1100 | Spooler SubSystem App         | Microsoft Corporation       |
| svchost.exe           |        | 10,456 K      | 13,232 K    | 1148 | Host Process for Windows S    | Microsoft Corporation       |
| taskhost.exe          |        | 8,532 K       | 9,880 K     | 1316 | Host Process for Windows T    | Microsoft Corporation       |
| UploaderService.exe   |        | 3,136 K       | 7,832 K     | 1468 | TechSmith Uploader Service    | TechSmith Corporation       |
| VGAuthService.exe     |        | 4,580 K       | 10,472 K    | 1676 | VMware Guest Authenticatio    | VMware, Inc.                |
| vm vmtoolsd.exe       | 1.56   | 10,716 K      | 20,432 K    | 1792 | VMware Tools Core Service     | VMware, Inc.                |
| ManagementAgentHost.e | 0.15   | 5,912 K       | 11,312 K    | 1844 |                               |                             |
| SearchIndexer.exe     | 0.02   | 24,136 K      | 21,660 K    | 540  | Microsoft Windows Search I    | Microsoft Corporation       |
| SearchProtocolHost.e  | < 0.01 | 2,424 K       | 8,256 K     | 1700 | Microsoft Windows Search P    | . Microsoft Corporation     |
| SearchFilterHost.exe  |        | 2,484 K       | 6,444 K     | 1608 | Microsoft Windows Search F    | Microsoft Corporation       |
| svchost.exe           |        | 2,052 K       | 5,640 K     | 2096 | Host Process for Windows S    | Microsoft Corporation       |
| dlhost.exe            | < 0.01 | 4,336 K       | 11,416 K    | 2316 | COM Surrogate                 | Microsoft Corporation       |
| 🛵 msdtc.exe           | < 0.01 | 3,520 K       | 8,004 K     | 2752 | Microsoft Distributed Transa  | Microsoft Corporation       |
| svchost.exe           | 0.07   | 3,396 K       | 18,640 K    | 2840 | Host Process for Windows S    | Microsoft Corporation       |
| svchost.exe           |        | 67,216 K      | 27,944 K    | 1772 | Host Process for Windows S    | Microsoft Corporation       |
| sppsvc.exe            |        | 2,704 K       | 8,816 K     | 3168 | Microsoft Software Protectio  | Microsoft Corporation       |
| svchost.exe           |        | 1,680 K       | 4,588 K     | 920  | Host Process for Windows S    | Microsoft Corporation       |
| sass.exe              |        | 4,100 K       | 11,040 K    | 496  | Local Security Authority Proc | Microsoft Corporation       |
| sm.exe                |        | 2,592 K       | 4,288 K     | 504  | Local Session Manager Serv    | Microsoft Corporation       |
| CSISS.exe             | 0.04   | 10,552 K      | 8,916 K     | 392  | Client Server Runtime Process | Microsoft Corporation       |
| 🏰 winlogon.exe        |        | 2,516 K       | 6,740 K     | 440  | Windows Logon Application     | Microsoft Corporation       |
| explorer.exe          | 1.09   | 48,724 K      | 76,608 K    | 1452 | Windows Explorer              | Microsoft Corporation       |
| vm vmtoolsd.exe       | 0.10   | 11,584 K      | 23,772 K    | 1736 | VMware Tools Core Service     | VMware, Inc.                |
| 👩 fg761p.exe          | 2.16   | 27,700 K      | 27,052 K    | 1636 | Fast and Secure Gateway to    | Dynamic Internet Technol    |
| 👰 procexp 64.exe      | 2.15   | 15,104 K      | 30,848 K    | 3276 | Sysintemals Process Explorer  | Sysinternals - www.sysinter |
| 🛃 jusched.exe         |        | 3,804 K       | 10,464 K    | 1908 | Java Update Scheduler         | Oracle Corporation          |

تصویر ۱: فرایندهای در حال اجرای سیستم عامل قبل از اجرای باجافزار

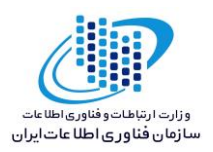

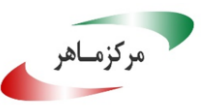

| Process               | CPU    | Private Bytes | Working Set | PID D    | Description                  | Company Name               |
|-----------------------|--------|---------------|-------------|----------|------------------------------|----------------------------|
| System Idle Process   |        | 0 K           | 24 K        | 0        |                              |                            |
| 🖃 🔜 System            | 52.02  | 132 K         | 1,068 K     | 4        |                              |                            |
| Interrupts            | 7.12   | 0 K           | 0 K         | n/a Ha   | ardware Interrupts and DPCs  |                            |
| smss.exe              |        | 436 K         | 1,128 K     | 252 W    | lindows Session Manager      | Microsoft Corporation      |
| CSrss.exe             |        | 2,004 K       | 4,476 K     | 332 Cli  | ient Server Runtime Process  | Microsoft Corporation      |
| 🖃 📰 wininit.exe       |        | 1,432 K       | 4,328 K     | 384 W    | /indows Start-Up Application | Microsoft Corporation      |
| services.exe          |        | 5,684 K       | 9,556 K     | 488 Se   | ervices and Controller app   | Microsoft Corporation      |
| svchost.exe           |        | 4,328 K       | 9,624 K     | 596 Ho   | ost Process for Windows S    | Microsoft Corporation      |
| WmiPrvSE.exe          |        | 7,976 K       | 13,252 K    | 2648 W   | /MI Provider Host            | Microsoft Corporation      |
| vmacthlp.exe          |        | 1,428 K       | 4,096 K     | 660 VI   | Mware Activation Helper      | VMware, Inc.               |
| svchost.exe           | < 0.01 | 4,420 K       | 8,792 K     | 704 Ho   | ost Process for Windows S    | Microsoft Corporation      |
| svchost.exe           | 0.13   | 18,048 K      | 18,828 K    | 788 Ho   | ost Process for Windows S    | Microsoft Corporation      |
| audiodg.exe           |        | 15,692 K      | 15,712 K    | 27988 W  | /indows Audio Device Grap    | Microsoft Corporation      |
| svchost.exe           |        | 5,772 K       | 13,580 K    | 832 Ho   | ost Process for Windows S    | Microsoft Corporation      |
| dwm.exe               | 5.13   | 61,864 K      | 78,992 K    | 1440 De  | esktop Window Manager        | Microsoft Corporation      |
| svchost.exe           | 0.01   | 26,012 K      | 39,940 K    | 856 Ho   | ost Process for Windows S    | Microsoft Corporation      |
| svchost.exe           |        | 7,544 K       | 14,444 K    | 112 Ho   | ost Process for Windows S    | Microsoft Corporation      |
| svchost.exe           | 0.04   | 15,228 K      | 17,524 K    | 612 Ho   | ost Process for Windows S    | Microsoft Corporation      |
| spoolsv.exe           |        | 9,488 K       | 16,164 K    | 1100 Sp  | pooler SubSystem App         | Microsoft Corporation      |
| svchost.exe           |        | 10,468 K      | 13,424 K    | 1148 Ho  | ost Process for Windows S    | Microsoft Corporation      |
| taskhost.exe          | 11.18  | 60,300 K      | 40,720 K    | 1316 Ho  | ost Process for Windows T    | Microsoft Corporation      |
| UploaderService.exe   |        | 3,136 K       | 7,832 K     | 1468 Te  | echSmith Uploader Service    | TechSmith Corporation      |
| VGAuthService.exe     |        | 4,580 K       | 10,472 K    | 1676 VI  | Mware Guest Authenticatio    | VMware, Inc.               |
| vm vmtoolsd.exe       | 6.09   | 10,784 K      | 20,588 K    | 1792 VI  | Mware Tools Core Service     | VMware, Inc.               |
| ManagementAgentHost.e |        | 68,080 K      | 71,836 K    | 1844     |                              |                            |
| SearchIndexer.exe     | 2.46   | 34,436 K      | 31,224 K    | 540 Mi   | icrosoft Windows Search I    | Microsoft Corporation      |
| SearchProtocolHost.e  |        | 2,740 K       | 7,136 K     | 23088 Mi | icrosoft Windows Search P    | Microsoft Corporation      |
| SearchFilterHost.exe  | 0.02   | 3,048 K       | 8,084 K     | 39612 Mi | icrosoft Windows Search F    | Microsoft Corporation      |
| svchost.exe           |        | 1,948 K       | 5,608 K     | 2096 Ho  | ost Process for Windows S    | Microsoft Corporation      |
| dlhost.exe            |        | 4,336 K       | 11,420 K    | 2316 CC  | OM Surrogate                 | Microsoft Corporation      |
| s msdtc.exe           |        | 3,520 K       | 8,004 K     | 2/52 Mi  | icrosoft Distributed Transa  | Microsoft Corporation      |
| svchost.exe           |        | 3,292 K       | 18,588 K    | 2840 Ho  | ost Process for Windows S    | Microsoft Corporation      |
| svchost.exe           |        | 67,160 K      | 23,920 K    | 1//2 Ho  | ost Process for Windows S    | Microsoft Corporation      |
| svchost.exe           |        | 1,628 K       | 4,5/2 K     | 920 Ho   | ost Process for Windows S    | Microsoft Corporation      |
| svcriosi.exe          | 0.07   | J00 K         | 2,000 K     | 42000 1  | ost Frocess for Windows 5    | Microsoft Corporation      |
| sdss.cxc              | 0.07   | 4,112 K       | 1 200 K     | 400 L0   | noal Session Manager Service | Microsoft Corporation      |
|                       | 1 20   | 2,332 K       | 4,232 K     | 202 CI   | lient Cenver Duntime Process | Microsoft Corporation      |
|                       | 1.50   | 2 516 K       | 6 740 K     | 332 CI   | lient Server Nuntime Hocess  | Microsoft Corporation      |
|                       | 0.02   | 2,510 K       | 77 272 K    | 1/52 W   | lindows Euglin Application   | Microsoft Corporation      |
|                       | 2.09   | 17 072 K      | 29 904 4    | 1736 V   | Mware Tools Core Service     | VMware Inc                 |
| fo761p exe            | 10.78  | 30 708 K      | 28,304 K    | 1636 F=  | ast and Secure Gateway to    | Dynamic Internet Technol   |
| more vn 64 eve        | 5.72   | 20,820 K      | 36 824 K    | 3276 5   | vsintemals Process Evolorer  | Sysintemals - www.sysinter |
| MWorks64 eve          | 5.72   | 7 640 K       | 19 176 K    | 2880 H   | ev Workshop                  | Break Point Software Joo   |
| wincmp3 eve           | < 0.01 | 7,612 K       | 16 480 K    | 2340 C   | omnare Itl - file comnare an | Grig Software, www.grigeo  |
|                       | 0.04   | 32 040 K      | 83 244 K    | 2200 CH  | homium                       | The Chromium Authors       |
| Riusched exe          | 0.04   | 3 648 K       | 10.380 K    | 1908 Ja  | ava Update Scheduler         | Oracle Compration          |
|                       |        | 0,01011       | 10,000 10   | 1000 00  | and opadio conodalor         | ordere corporation         |

CPU Usage: 100.00% Commit Charge: 24.65% Processes: 50 Physical Usage: 62.06%

طبق بررسیهای صورت گرفته، باجافزار Ryuk پس از اجرا از شروع فعالیت برخی فرآیندها و نرمافزارها جلوگیری می کند. پس از اجرای باجافزار پیغام باجخواهی گشوده میشود که این پیغام در تمامی فولدرهای رمزگذاری شده نیز وجود دارد.

تصویر زیر پیغام باج خواهی باج افزار Ryuk را با نام RyukReadMe.txt نشان می دهد که بر روی پس زمینه سیستم قربانی و تمام فولدرهای رمزگذاری شده مستقر شده است :

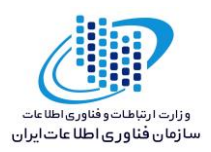

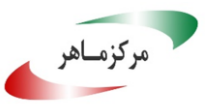

#### RyukReadMe.txt - Notepad

<u>File Edit Format View Help</u> Your network has been penetrated. All files on each host in the network have been encrypted with a strong algorithm. Backups were either encrypted or deleted or backup disks were formatted. Shadow copies also removed, so F8 or any other methods may damage encrypted data but not recover. We exclusively have decryption software for your situation No decryption software is available in the public. DO NOT RESET OR SHUTDOWN - files may be damaged. DO NOT RENAME OR MOVE the encrypted and readme files. DO NOT DELETE readme files. This may lead to the impossibility of recovery of the certain files. To get info (decrypt your files) contact us at WayneEvenson@protonmail.com Or WayneEvenson@tutanota.com BTC wallet: 14hVKm7Ft2rxDBFTNkkRC3kGstMGp2A4hk Ryuk No system is safe

بر اساس پیغام باجخواهی، که در ابتدای آن اشاره شده که شبکه شما مورد نفوذ قرار گرفته است، تمام فایلهای هر میزبان در شبکه با الگوریتمی قوی رمزگذاری شده است.

| 🖳 🕨 Comput                               | er >                                                                                                    | • • Search Computer |  | ٩ |
|------------------------------------------|----------------------------------------------------------------------------------------------------|---------------------|--|---|
| ▼ System p                               | roperties Uninstall or change a program Map network drive Open Control Panel                                |                     |  | 0 |
| rites<br>sktop<br>wnloads<br>:ent Places | Hard Disk Drives (1)     Local Disk (C:)     34.4 GB free of 49.9 GB     Devices with Removable Storage (1) |                     |  |   |
| ries<br>cuments<br>Isic                  | DVD RW Drive (D:)                                                                                           |                     |  |   |
| tures<br>ieos<br>puter                   | Network Location (1)     RyukReadMe.txt     Text Document     804 bytes                                     |                     |  |   |

مهاجم مبلغ باج را در واحد پول بیـت کـوین تعیـین کـرده و بـرای برقـراری ارتبـاط، دو ایمیـل بـه آدرس WayneEvenson@protonmail.com و WayneEvenson@tutanota.com را تعیین نموده است.

در ادامه برای حصول اطمینان قربانی پیشنهاد رمزگشایی سه فایل را میدهد.

در تصویر زیر پاسخ مهاجم به ایمیل را مشاهده می کنید که در آن تقاضای پرداخت ۱۰ بیت کوین را دارد.

| 4 | wayneevenson@tutanota.com            |
|---|--------------------------------------|
|   | to me 💌                              |
|   | to unlock files, needs to pay 10 btc |
|   |                                      |

Securely sent with Tutanota. Claim your encrypted mailbox today! https://tutanota.com

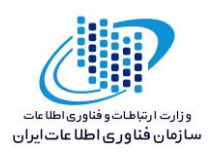

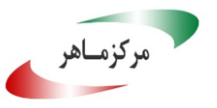

پس از ٥ روز با ایمیل transitaly@keemail.me پیشنهاد ۱.٥ بیت کوین داده شد :

| Ryuł | JK Inbox x                                                                     |            |
|------|--------------------------------------------------------------------------------|------------|
| +    | transitaly@keemail.me<br>to me 👻                                               |            |
|      | Good morning, can decrypt files from ryuk, have software, interested?          |            |
|      |                                                                                |            |
| +    | transitaly@keemail.me<br>to me                                                 |            |
|      | Its cost some btc, more lower what u must pay for this.<br>1.5 btc for decrypt |            |
|      | -                                                                              |            |
|      | ں کیف پول زیر را در پیغام باج خواہی به قربانی معرفی می <i>کند</i> :            | مهاجم آدرس |

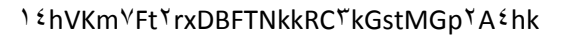

طبق بررسی های صورت گرفته این کیف پول تاکنون حال هیچ تراکنشی نداشته است.

Bitcoin Address Addresses are identifiers which you use to send bitcoins to another person.

| Summary  |                                          | Transa  | octions         |                 |
|----------|------------------------------------------|---------|-----------------|-----------------|
| Address  | 14hVKm7Ft2rxDBFTNkkRC3kGstMGp2A4hk       | No. Tra | ansactions      | 0               |
| Hash 160 | 2890a8b7bf8e92e5f024fd6cd260e7621c12b981 | Total R | eceived         | 0 BTC           |
|          |                                          | Final B | alance          | 0 BTC           |
|          |                                          |         | Request Payment | Donation Button |

در تصاویر زیر فایل های اضافه شده و تغییر یافته در مسیر درایو سیستم عامل و پوشـه Windows پـس از اجرای باجافزار را مشاهده میکنید :

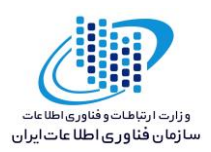

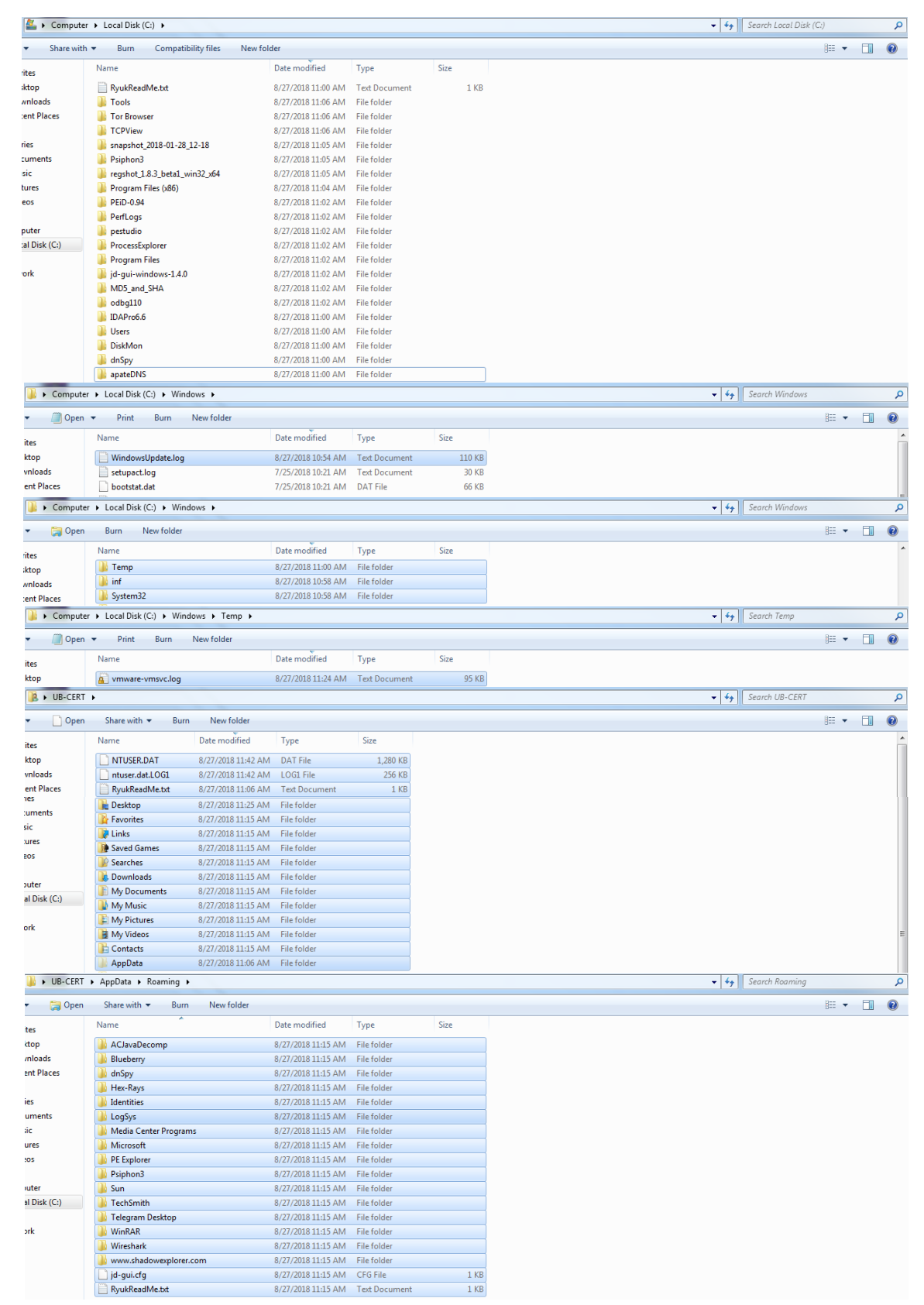

مرکزمـاهر

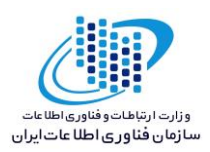

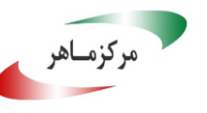

|                                                                                                    | n Share with T Burn New fold                                                                                                    | er                                                                                                    |                                                                                                    |                                   |                                     | 20 - FT                              | - 4 |  |  |
|----------------------------------------------------------------------------------------------------|----------------------------------------------------------------------------------------------------|----------------------------------------------------------------------------------------------------|----------------------------------------------------------------------------------------------------|-----------------------------------|-------------------------------------|--------------------------------------|-----|--|--|
|                                                                                                    |                                                                                                    | n<br>V                                                                                                    |                                                                                                    |                                   |                                     |                                      |     |  |  |
| tes                                                                                                    | -DF0A5B8A2BB607C19E.TMP                                                                                                    | DF3985F283D89F5E6C                                                                                                    | .TMP                                                                                                    | Ocejhapo                          | wmplog01.sqm                        | wmplog03.sqm                         |     |  |  |
| top                                                                                                    | wmplog05.sqm                                                                                                    | wmplog02.sqm                                                                                                    |                                                                                                    | wmplog04.sqm                      | wmsetup.log                         | wmplog00.sqm                         |     |  |  |
| nloads                                                                                                    | dd_vcredistMSI4668.txt                                                                                                    | dd_vcredistUI4668.txt                                                                                                    |                                                                                                    | JavaDeployReg.log                 | Microsoft .NET Framework 4.5.2 Hot  | Microsoft .NET Framework 4.7.1 Set   |     |  |  |
| ent Places                                                                                                    | Microsoft Visual C++ 2010 x86 Redis.                                                                                                    | RGI3D5F.tmp-tmp                                                                                                    |                                                                                                    | RGIF384.tmp-tmp                   | Snagit_12_20180304232743.log        | Snagit_12_20180304232743_0_SnagitI.  |     |  |  |
|                                                                                                    | StructuredQuery.log                                                                                                    | SUB-CERT.bmp                                                                                                    |                                                                                                    | vminst.log                        | Microsoft Visual C++ 2010 x64 Redis | . SDKSetup_7.0.6918.0.log            |     |  |  |
| es                                                                                                    | tmp-ht8.xpi                                                                                                    | 🚳 unattend.cmd                                                                                                    |                                                                                                    | vmmsi.log_20180302_150456.log     | ASPNETSetup_00000.log               | ASPNETSetup_00002.log                |     |  |  |
| uments                                                                                                    | dd_Setup_decompression_log.txt                                                                                                    | Microsoft Visual C++ 2                                                                                                    | 010 x64 Redis                                                                                                    | Microsoft Visual C++ 2010 x86 Red | lis RGBD5F.tmp                      | RGIF384.tmp                          |     |  |  |
| ic                                                                                                    | 📄 jusched.log                                                                                                    | dd_NDP452-KB2974336-x86-x64-EN dd_vcredist_amd64                                                                                                    |                                                                                                    | dd_vcredist_amd64_2018030215524   | 4 dd_wcf_CA_smci_20180302_115252    | Microsoft .NET Framework 4.5.2 Hot.  |     |  |  |
| ures                                                                                                    | O Microsoft .NET Framework 4.7.1 Set                                                                                                    |                                                                                                    | dd_SetupUtility.txt                                                                                                    | dd_vcredistMSI4627.txt            | dd_vcredistUI4627.txt               |                                      |     |  |  |
| os                                                                                                    | dd_wcf_CA_smci_20180302_115250                                                                                                    | dd_wcf_CA_smci_20180                                                                                                    | 610_085850                                                                                                    | dd_wcf_CA_smci_20180610_085857    | AB73E0368C8A8A64.tmp                | ASPNETSetup_00001.log                |     |  |  |
|                                                                                                    | ASPNETSetup_00003.log                                                                                                    | chromium_installer.log                                                                                                    |                                                                                                    | dd_vcredist_amd64_2018030215524   | 4 Dgiwueto                          | RyukReadMe.txt                       |     |  |  |
|                                                                                                    | {cffaad72-47bd-4c5e-9d60-f5ef5ce4f.                                                                                                    | af1) 8/27/2018 11:14 AM                                                                                                    | File folder                                                                                                    |                                   |                                     |                                      |     |  |  |
|                                                                                                    | WPDNSE                                                                                                    | 8/27/2018 11:14 AM                                                                                                    | File folder                                                                                                    |                                   |                                     |                                      |     |  |  |
|                                                                                                    | Microsoft Visual C++ 2010 v86 Redis                                                                                                    | trib 8/27/2018 11:10 AM                                                                                                    | File folder                                                                                                    |                                   |                                     |                                      |     |  |  |
|                                                                                                    | wmware-UB-CERT                                                                                                    | 8/27/2018 11:10 AM                                                                                                    | File folder                                                                                                    |                                   |                                     |                                      |     |  |  |
|                                                                                                    | henorfdata UR-CEPT                                                                                                    | 9/27/2010 11:10 AM                                                                                                    | File folder                                                                                                    |                                   |                                     |                                      |     |  |  |
|                                                                                                    | KUDA57 tmp dir                                                                                                    | 8/27/2010 11:10 AIVI                                                                                                    | File folder                                                                                                    |                                   |                                     |                                      |     |  |  |
|                                                                                                    | KLODAS7.tmp.dir                                                                                                    | 0/27/2010 11:10 AIVI                                                                                                    | File folder                                                                                                    |                                   |                                     |                                      |     |  |  |
|                                                                                                    | Manage Minut Courses Con Con                                                                                                    | 0/2//2018 11:10 AM                                                                                                    | File felder                                                                                                    |                                   |                                     |                                      |     |  |  |
|                                                                                                    | Microsoft Visual C++ 2010 xb4 Kedis                                                                                                    | anb 8/2//2018 11:10 AM                                                                                                    | Filefolder                                                                                                    |                                   |                                     |                                      |     |  |  |
|                                                                                                    | J FlashBackBackup                                                                                                    | 8/2//2018 11:10 AM                                                                                                    | Filefolder                                                                                                    |                                   |                                     |                                      |     |  |  |
|                                                                                                    | JE FlashBackTemp                                                                                                    | 8/27/2018 11:10 AM                                                                                                    | Filefolder                                                                                                    |                                   |                                     |                                      |     |  |  |
|                                                                                                    | ISUploadAgentTemp                                                                                                    | 8/2//2018 11:10 AM                                                                                                    | Filefolder                                                                                                    |                                   |                                     |                                      |     |  |  |
| Comput                                                                                                    | ter 🕨 Local Disk (C:) 🕨 ProgramData 🕨                                                                                                    |                                                                                                    |                                                                                                    |                                   | •                                   | Search ProgramData                   |     |  |  |
| 🦳 🦳 Oper                                                                                                    | n Burn New folder                                                                                                    |                                                                                                    |                                                                                                    |                                   |                                     | 8= -                                 | 1 ( |  |  |
| es                                                                                                    | Name                                                                                                    | Date modified                                                                                                    | Туре                                                                                                    | Size                              |                                     |                                      |     |  |  |
| top                                                                                                    | RvukReadMe.txt                                                                                                    | 8/27/2018 11:05 AM                                                                                                    | Text Document                                                                                                    | 1 KB                              |                                     |                                      |     |  |  |
| nloads                                                                                                    | VMware                                                                                                    | 8/27/2018 11:05 AM                                                                                                    | File folder                                                                                                    |                                   |                                     |                                      |     |  |  |
| nt Places                                                                                                    | regid.1995-08.com.techsmith                                                                                                    | 8/27/2018 11:05 AM                                                                                                    | File folder                                                                                                    |                                   |                                     |                                      |     |  |  |
|                                                                                                    | TechSmith                                                                                                    | 8/27/2018 11:05 AM                                                                                                    | File folder                                                                                                    |                                   |                                     |                                      |     |  |  |
|                                                                                                    | Oracle                                                                                                    | 8/27/2018 11:05 AM                                                                                                    | File folder                                                                                                    |                                   |                                     |                                      |     |  |  |
| uments                                                                                                    | Package Cache                                                                                                    | 8/27/2018 11:05 AM                                                                                                    | File folder                                                                                                    |                                   |                                     |                                      |     |  |  |
| ic                                                                                                    | Bluebern:                                                                                                    | 9/27/2010 11:05 AM                                                                                                    | File folder                                                                                                    |                                   |                                     |                                      |     |  |  |
| · · · ·                                                                                                    | JeeSus                                                                                                    | 9/27/2010 11:05 AM                                                                                                    | File folder                                                                                                    |                                   |                                     |                                      |     |  |  |
| rer                                                                                                    | Logays                                                                                                    | 0/2//2010 11:00 AIVI                                                                                                    | FileToldel                                                                                                    |                                   |                                     |                                      |     |  |  |
| ires                                                                                                    | Alexanda                                                                                                    | 8/27/2018 11-05 AM                                                                                                    | City And Alex                                                                                                    |                                   |                                     |                                      |     |  |  |
| os                                                                                                    | Microsoft                                                                                                    | 8/27/2018 11:05 AM                                                                                                    | File folder                                                                                                    |                                   |                                     | 4. Carach (and                       |     |  |  |
| vs                                                                                                    | Microsoft<br>T > AppData > Local >                                                                                                    | 8/27/2018 11:05 AM                                                                                                    | File folder                                                                                                    |                                   | •                                   | 5 Search Local                       |     |  |  |
| res<br>os<br>UB-CERT                                                                                              | Microsoft      T > AppData > Local >      n     Share with → Burn New fold                                                                                                    | 8/27/2018 11:05 AM                                                                                                    | File folder                                                                                                    |                                   | •                                   | 4.     Search Local       8Ξ ▼     □ | ] ( |  |  |
| os<br>UB-CERT<br>Open<br>es                                                                                       | AppData > Local > n<br>Share with - Burn New fold<br>Name                                                                                                    | 8/27/2018 11:05 AM<br>r<br>Date modified                                                                                                    | File folder<br>Type                                                                                                    | Size                              | •                                   | €9 ] Search Local<br>ﷺ ▼ []]         | ] ( |  |  |
| rres<br>os<br>UB-CERT<br>Open<br>tes<br>top                                                                       | Microsoft  AppData > Local >  Share with → Burn New fold  Name  DDPFONTCACHEV1.DAT                                                                                                    | 8/27/2018 11:05 AM<br>r<br>Date modified<br>8/27/2018 11:29 AM                                                                                                    | File folder<br>Type<br>DAT File                                                                                                    | Size<br>57 KB                     |                                     | 49 Search Local ﷺ ▼ □                | ] ( |  |  |
| rres<br>os<br>UB-CERT<br>Open<br>res<br>top<br>nloads                                                             | Microsoft  AppData > Local >  Share with 		Burn New folds Name  GDIPFONTCACHEVI.DAT  ConCache.db                                                                                                    | 8/27/2018 11:05 AM<br>er<br>Date modified<br>8/27/2018 11:29 AM<br>8/27/2018 11:10 AM                                                                                                    | File folder<br>Type<br>DAT File<br>Data Base File                                                                                                    | Size<br>57 KB<br>1,752 KB         | -                                   | 49   Search Local<br>ﷺ ▼ □           | ] ( |  |  |
| res<br>ps<br>UB-CERT<br>Oper<br>es<br>top<br>nloads<br>nt Places                                                  | Microsoft  AppData > Local >  Share with  Burn New folde  Name  DispiPFONTCACHEV1.DAT  Concache.db  RyukReadMe.bt                                                                                                   | 8/27/2018 11:05 AM<br>Pr<br>Date modified<br>8/27/2018 11:29 AM<br>8/27/2018 11:10 AM<br>8/27/2018 11:06 AM                                                                                                    | File folder<br>Type<br>DAT File<br>Data Base File<br>Text Document                                                                                                    | Size<br>57 KB<br>1,752 KB<br>1 KB |                                     | 49    Search Local<br>∄≅ ▼ □         | ] ( |  |  |
| res<br>ps<br>UB-CERT<br>Oper<br>es<br>top<br>nloads<br>nt Places                                                  | Microsoft  AppData > Local >  Share with  Burn New fold  Name  GDIPFONTCACHEVI.DAT  Concache.db  RyukReadMe.bt  Temp                                                                                                | 8/27/2018 11:05 AM<br>Pr<br>Date modified<br>8/27/2018 11:04 AM<br>8/27/2018 11:06 AM<br>8/27/2018 11:06 AM                                                                                                    | File folder<br>Type<br>DAT File<br>Data Base File<br>Text Document<br>File folder                                                                                                    | Size<br>57 KB<br>1,752 KB<br>1 KB |                                     | 49 Search Local ﷺ ▼ □                | ] ( |  |  |
| res<br>os<br>UB-CERT<br>Open<br>es<br>top<br>nloads<br>nt Places<br>es                                            | Microsoft  AppData > Local >  Share with > Burn New fold  Name  GDIPFONTCACHEVLDAT  KucnCache.db  KyukReadMe.bt  Temp  CrashDumps                                                                                   | 8/27/2018 11:05 AM<br>Pr<br>Date modified<br>8/27/2018 11:29 AM<br>8/27/2018 11:20 AM<br>8/27/2018 11:04 AM<br>8/27/2018 11:28 AM                                                                                                    | File folder<br>Type<br>DAT File<br>Data Base File<br>Text Document<br>File folder<br>File folder                                                                                                    | Size<br>57 KB<br>1,752 KB<br>1 KB | -                                   | 49 Search Local ﷺ ♥ □                | ] ( |  |  |
| res<br>os<br>UB-CERT<br>Open<br>es<br>top<br>nloads<br>nt Places<br>es<br>iments                                  | Microsoft  AppData > Local >  Share with ~ Burn New fold  Name  DigDPFONTCACHEVI.DAT  ConCache.db  RyukReadMe.bt  Temp  ConshDumps ViruuStore                                                                       | 8/27/2018 11:05 AM<br>Pate modified<br>8/27/2018 11:29 AM<br>8/27/2018 11:29 AM<br>8/27/2018 11:06 AM<br>8/27/2018 11:48 AM<br>8/27/2018 11:48 AM                                                                                                    | File folder<br>Type<br>DAT File<br>Data Base File<br>Text Document<br>File folder<br>File folder<br>File folder                                                                                                    | Size<br>57 KB<br>1,752 KB<br>1 KB |                                     | 4 y   Search Local<br>∄≣ ▼ □         |     |  |  |
| res<br>os<br>UB-CERI<br>Open<br>es<br>top<br>nloads<br>nt Places<br>es<br>top<br>c                                | Microsoft  AppData > Local >  Share with  Burn New fold  Name  GDIPFONTCACHEV1.DAT  Concache.db  RyukReadMe.bt  Temp  CrashDumps VirtualStore  MStree Inc                                                           | 8/27/2018 11:05 AM<br>Provide the modified<br>8/27/2018 11:29 AM<br>8/27/2018 11:29 AM<br>8/27/2018 11:49 AM<br>8/27/2018 11:49 AM<br>8/27/2018 11:49 AM<br>8/27/2018 11:40 AM                                                                                                    | File folder<br>Type<br>DAT File<br>Data Base File<br>Text Document<br>File folder<br>File folder<br>File folder<br>File folder                                                                                           | Size<br>57 KB<br>1,752 KB<br>1 KB |                                     | 49 Search Local<br>ﷺ ▼ □             |     |  |  |
| ires<br>os<br>UB-CERT<br>Open<br>es<br>top<br>nloads<br>nt Places<br>es<br>ires<br>ic<br>ires                     | Microsoft  AppData > Local >  Share with > Burn New fold  Name  GDIPFONTCACHEVI.DAT  ConCachedb  RyukReadMe.bt  Temp  CrashDumps  WittualStore  Misfree Inc  Programs                                               | 8/27/2018 11:05 AM<br>Pate modified<br>8/27/2018 11:29 AM<br>8/27/2018 11:29 AM<br>8/27/2018 11:29 AM<br>8/27/2018 11:28 AM<br>8/27/2018 11:28 AM<br>8/27/2018 11:28 AM<br>8/27/2018 11:29 AM                                                                                         | File folder<br>Type<br>DAT File<br>Data Base File<br>Text Document<br>File folder<br>File folder<br>File folder<br>File folder                                                                                           | Size<br>57 KB<br>1,752 KB<br>1 KB | -                                   | 4y Search Local<br>ﷺ ♥ □             | ] ( |  |  |
| irres<br>os<br>• UB-CERT<br>• Open<br>es<br>top<br>niloads<br>nt Places<br>es<br>es<br>mments<br>ic<br>tres<br>os | Microsoft  AppData > Local >  Share with  Burn New fold  Name  GDIPFONTCACHEVI.DAT  CLOCCachedb  PyukkeadMe.bt  Temp  CrashDumps  VirtualStore  MSfree Inc  Programs  TechSmith                                     | 8/27/2018 11:05 AM<br>Date modified<br>8/27/2018 11:29 AM<br>8/27/2018 11:29 AM<br>8/27/2018 11:10 AM<br>8/27/2018 11:48 AM<br>8/27/2018 11:48 AM<br>8/27/2018 11:41 AM<br>8/27/2018 11:40 AM<br>8/27/2018 11:40 AM                                                                   | File folder<br>Type<br>DAT File<br>Data Base File<br>Text Document<br>File folder<br>File folder<br>File folder<br>File folder<br>File folder                                                                            | Size<br>57 KB<br>1,752 KB<br>1 KB |                                     | ify Search Local<br>∰≣ ▼ □           | ] ( |  |  |
| rres<br>os<br>• UB-CERT<br>• Open<br>res<br>top<br>nloads<br>nt Places<br>es<br>es<br>ic<br>cres<br>os            | Microsoft  AppData > Local >  Share with 		Burn New fold  Name  GDIPFONTCACHEVI.DAT  SionCache.db  RyukReadMe.bt  Temp  CrashDumps  VirtualStore  MSfree Inc  Programs  TechSmith  dnSvv                            | 8/27/2018 11:05 AM<br>P<br>Date modified<br>8/27/2018 11:29 AM<br>8/27/2018 11:29 AM<br>8/27/2018 11:20 AM<br>8/27/2018 11:40 AM<br>8/27/2018 11:40 AM<br>8/27/2018 11:10 AM<br>8/27/2018 11:10 AM<br>8/27/2018 11:10 AM                                                              | File folder<br>Type<br>DAT File<br>Data Base File<br>Text Document<br>File folder<br>File folder<br>File folder<br>File folder<br>File folder<br>File folder                                                             | Size<br>57 KB<br>1,752 KB<br>1 KB |                                     | 49 Search Local<br>ﷺ ▼ □             | ] ( |  |  |
| vres<br>os                                                                                                    | Microsoft  AppData > Local >  Share with  Burn New fold  Name  SoliPFONTCACHEVI.DAT  ConcAche.db  NyukReadMe.bt  Temp  ConshDumps  VirtualStore  MSfree Inc  Programs  TechSmith  dnSpy  Microsoft                  | 8/27/2018 11:05 AM<br>Pate modified<br>8/27/2018 11:29 AM<br>8/27/2018 11:29 AM<br>8/27/2018 11:06 AM<br>8/27/2018 11:06 AM<br>8/27/2018 11:04 AM<br>8/27/2018 11:04 AM<br>8/27/2018 11:10 AM<br>8/27/2018 11:10 AM<br>8/27/2018 11:10 AM                                             | File folder Type DAT File DAT Base File Text Document File folder File folder File folder File folder File folder File folder File folder File folder File folder File folder                                            | Size<br>57 KB<br>1,752 KB<br>1 KB |                                     | 4y Search Local<br>ﷺ ♥ □             |     |  |  |
| vres<br>os<br>UB+CERT<br>es<br>top<br>nloads<br>nt Places<br>es<br>uments<br>ic<br>res<br>ss<br>uter<br>IDisk (C) | Microsoft  AppData > Local >  Share with 		Burn New fold  Name  GDIPFONTCACHEVLDAT  ConCache.db  NgukeasMe.bt  Temp  CrashDumps  VitualStore  MSfree Inc  Programs  TechSmith  dnSpy  Microsoft  Charming           | 8/27/2018 11:05 AM<br>Pate modified<br>8/27/2018 11:29 AM<br>8/27/2018 11:29 AM<br>8/27/2018 11:06 AM<br>8/27/2018 11:46 AM<br>8/27/2018 11:40 AM<br>8/27/2018 11:10 AM<br>8/27/2018 11:10 AM<br>8/27/2018 11:10 AM<br>8/27/2018 11:10 AM                                             | File folder<br>Type<br>DAT File<br>Data Base File<br>Text Document<br>File folder<br>File folder<br>File folder<br>File folder<br>File folder<br>File folder<br>File folder<br>File folder<br>File folder                | Size<br>57 KB<br>1,752 KB<br>1 KB |                                     | (49) Search Local<br>ﷺ ▼ □           |     |  |  |
| vres<br>os                                                                                                    | Microsoft  AppData > Local >  Share with  Burn New fold Name  GDIPFONTCACHEVI.DAT  ConCache.db  RyukReadMe.bt  Temp  CrashDumps  VirtualStore  MSfree Inc  Programs  TechSmth  dnSpy  Microsoft  Chromium  ascenbly | 8/27/2018 11:05 AM<br>Part modified<br>8/27/2018 11:29 AM<br>8/27/2018 11:29 AM<br>8/27/2018 11:20 AM<br>8/27/2018 11:40 AM<br>8/27/2018 11:40 AM<br>8/27/2018 11:40 AM<br>8/27/2018 11:10 AM<br>8/27/2018 11:10 AM<br>8/27/2018 11:10 AM<br>8/27/2018 11:10 AM<br>8/27/2018 11:10 AM | File folder<br>Type<br>DAT File<br>Data Base File<br>Test Document<br>File folder<br>File folder<br>File folder<br>File folder<br>File folder<br>File folder<br>File folder<br>File folder<br>File folder<br>File folder | Size<br>57 KB<br>1,752 KB<br>1 KB | -                                   | 49 Search Local<br>ﷺ ▼ □             |     |  |  |

| Desktop        |                     |           |                    |                   |
|----------------|---------------------|-----------|--------------------|-------------------|
| :e 🔻 🦳 Open    | Share with 🔻 🛛 Burn | New folde | r                  |                   |
| rorites        | Name                | Size      | Item type          | Date modified     |
| lesktop        | RyukReadMe.txt      | 1 KB      | Text Document      | 9/4/2018 1:49 AM  |
| lownloads      | 🗿 desktop.ini       | 1 KB      | Configuration sett | 3/2/2018 3:03 PM  |
| ecent Places   | 퉬 Victims           |           | File folder        | 9/4/2018 10:46 AM |
|                | 퉬 victim            |           | File folder        | 9/4/2018 1:49 AM  |
| raries         | RyukReadMe.txt      | 1 KB      | Text Document      | 9/4/2018 1:30 AM  |
| locuments      | desktop.ini         | 1 KB      | Configuration sett | 7/14/2009 9:24 AM |
| Ausic          | 🥑 Recycle Bin       |           |                    |                   |
| ictures        | 🐖 Control Panel     |           |                    |                   |
| ïdeos          | 年 Network           |           |                    |                   |
|                | 👰 Computer          |           |                    |                   |
| mputer         | UB-CERT             |           |                    |                   |
| ocal Disk (C:) | ز Libraries         |           |                    |                   |
|                |                     |           |                    |                   |

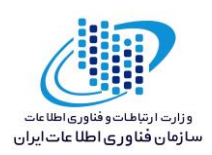

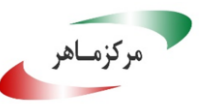

محتوای DESKTOP.INI

| desktop.ini - Notepad                                                                                                    |
|----------------------------------------------------------------------------------------------------|
| File Edit Format View Help                                                                                                    |
| [.ShellClassInfo]<br>LocalizedResourceName=@%SystemRoot%\system32\shell32.dll,-21802<br>InfoTip=@%SystemRoot%\system32\shell32.dll,-12688<br>IconResource=%SystemRoot%\system32\imageres.dll,-3                                                                       |
| 🗍 desktop.ini - Notepad                                                                                                    |
| File Edit Format View Help                                                                                                    |
| <br>[.ShellClassInfo]<br>LocalizedResourceName=@%SystemRoot%\system32\shell32.dll,-21779<br>InfoTip=@%SystemRoot%\system32\shell32.dll,-12688<br>IconResource=%SystemRoot%\system32\imageres.dll,-113<br>IconFile=%SystemRoot%\system32\shell32.dll<br>IconIndex=-236 |

طبق آزمایشات صورت گرفته، سرعت رمزگذاری فایل ها توسط باجافزار Ryuk ارتباط مستقیمی با منابع سیستم قربانی دارد. این باجافزار پس از اجرا، بیش از همه پردازنده سیستم قربانی را اشغال میکند. لذا در صورت برخورداری از پردازنده ای با سرعت بالاتر در محیط واقعی، انتظار میرود سرعت رمزگذاری نیز افزایش یابد.

| System Information         |
|----------------------------|
| Summary CPU Memory I/O GPU |
| CPU Usage                  |
|                            |
| System Commit              |
| 1.2 GB                     |
| Physical Memory            |
| 1.5 GB                     |
| I/O                        |
| 12.0 MB                    |
| Network                    |
| 25.7 КВ                    |
| Disk                       |
| 23.4 MB                    |
|                            |

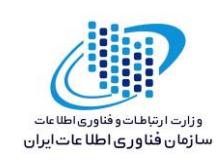

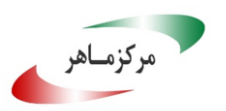

## تحليل ايستا:

پس از تحلیل کد باجافزار Ryuk به نتایج زیر دست پیدا کردیم. مقایسه نمونه فایل سالم و رمزگذاری شده همسان، نشان میدهد که پس از رمزگذاری بیش از دو برابر محتوای اولیه حجم افزوده شده است. مقایسه نمونه فایل، قبل و بعد از رمزگذاری :

| C:\Users\UB-C | ERT\D | esktop | \victir | n\web | mana | ii.docx |     |     |     |                     | 3  | C:\Users\UB-C | ERT\D | esktop | \web | manai | docx |     |     |     |     |                   | x  |
|---------------|-------|--------|---------|-------|------|---------|-----|-----|-----|---------------------|----|---------------|-------|--------|------|-------|------|-----|-----|-----|-----|-------------------|----|
|               | 0     | 1      | 2       | 3     | 4    | 5       | 6   | 7   | 8   | 012345678           |    |               | 0     | 1      | 2    | 3     | 4    | 5   | 6   | 7   | 8   | 012345678         |    |
| 00000000      | ЗE    | CE     | 35      | 50    | 9B   | 56      | 9E  | E 4 | 2 F | >.5p.V/             | *  | 00000000      | 90    | 76     | 92   | в4    | BF   | AC  | 15  | C7  | 48  | _vH               | *  |
| 00000009      | 06    | 64     | 7A      | BB    | в6   | FC      | 94  | D6  | С3  | .dz                 |    | 00000009      | 36    | E5     | 34   | A2    | 59   | 14  | 1A  | 66  | A9  | 6.4.Yf.           |    |
| 00000012      | 6A    | 6D     | Α7      | F3    | 0 E  | 52      | 09  | 6D  | ЗD  | jmR.m=              |    | 00000012      | 9C    | CF     | D2   | 76    | DF   | 9F  | 23  | AF  | 7B  | · · · ▼ · · # · { |    |
| 0000001B      | 46    | 46     | E2      | 26    | ЗF   | 5C      | 7D  | 64  | 6E  | FF.&?\}dn           |    | 0000001B      | 15    | D7     | 6D   | 21    | 80   | 35  | 7A  | 87  | 43  | m!.5z.C           |    |
| 00000024      | D9    | 8 E    | 43      | 55    | 38   | 76      | 78  | E 6 | 44  | CU8vx.D             |    | 00000024      | EЗ    | 64     | 54   | E 6   | ΕE   | 62  | В8  | 4 D | D1  | .dTb.M.           |    |
| 0000002D      | 94    | E 5    | 8 D     | 52    | 92   | DE      | AC  | F2  | CA  | R                   |    | 0000002D      | в7    | 32     | 6A   | 31    | 7 F  | 4 E | BC  | 3C  | E2  | .2j1.N.<.         |    |
| 00000036      | 56    | C0     | 8 E     | в2    | 20   | 25      | 2 F | 18  | 13  | V %/                |    | 00000036      | 84    | 95     | 9 D  | 56    | F4   | 4 F | 84  | 47  | 62  | V.O.Gb            |    |
| 0000003F      | 24    | в9     | 2B      | 54    | FD   | 7A      | DF  | 50  | в1  | \$.+T.z.P.          |    | 0000003F      | FO    | ED     | DA   | 99    | ΕE   | Ε7  | A2  | 4 F | 71  | Qq                |    |
| 00000048      | 74    | 17     | 27      | FF    | 87   | 1A      | 11  | 4 E | 30  | t.'NO               |    | 00000048      | 64    | FB     | 60   | 76    | AA   | 8A  | 60  | 8 A | 97  | d.`v`             |    |
| 00000051      | DA    | 78     | 93      | ΕE    | 79   | E1      | 64  | F8  | DC  | .xy.d               |    | 00000051      | 72    | 5D     | AE   | 44    | C5   | 0 F | AF  | 5E  | 16  | r].D^.            |    |
| 0000005A      | 69    | A6     | AA      | С1    | 15   | E8      | D7  | 9B  | EC  | i                   |    | 0000005A      | EA    | 31     | ΕF   | ВD    | C9   | 34  | в3  | C8  | DF  | .14               |    |
| 00000063      | FB    | 0D     | E 9     | C4    | A9   | 4C      | В9  | 00  | C8  | L                   |    | 00000063      | 18    | 94     | 22   | Ε7    | 6C   | E7  | 05  | 68  | AD  | ".lh.             |    |
| 0000006C      | BE    | 07     | 89      | AE    | 19   | ΕE      | 89  | 12  | 1B  |                     |    | 0000006C      | C7    | 22     | 72   | CF    | A9   | 61  | AE  | 64  | 1D  | ."ra.d.           |    |
| 00000075      | E0    | FA     | 35      | 23    | D5   | D3      | E 6 | 5A  | 55  | 5#ZU                |    | 00000075      | D5    | 73     | 96   | 01    | 78   | D4  | A1  | 83  | 15  | .sx               |    |
| 0000007E      | C0    | C9     | 8A      | 46    | 84   | 57      | D5  | в0  | Α7  | F.W                 |    | 0000007E      | В4    | 34     | C2   | F2    | 6B   | 90  | 31  | 0C  | 3C  | .4k.1.<           |    |
| 00000087      | BA    | 5B     | C1      | CE    | 86   | 9A      | AC  | 7A  | 79  | .[zy                |    | 00000087      | D5    | CD     | 21   | 32    | 0A   | 7 D | BA  | 1A  | C7  | !2.}              |    |
| 00000090      | 62    | 33     | в2      | 13    | EC   | 6B      | A3  | 5A  | 95  | b3k.Z.              |    | 00000090      | D6    | F1     | 87   | 6F    | 5E   | 04  | 9E  | C7  | 8A  |                   |    |
| 00000099      | BA    | BE     | CA      | 37    | 36   | 1F      | 41  | 5F  | 27  | 76.A_'              |    | 00000099      | FB    | 80     | A1   | 7 E   | 62   | 39  | 17  | 53  | A9  | ~b9.S.            |    |
| 000000A2      | BF    | 6F     | EЗ      | 08    | 03   | FA      | D2  | 8 E | 41  | .oA                 |    | 000000A2      | 45    | 08     | DC   | CF    | В9   | 6A  | 33  | 0E  | 2 F | Ej3./             |    |
| 000000AB      | FD    | 95     | 22      | 34    | 44   | 9D      | 14  | 62  | 65  | "4Dbe               |    | 000000AB      | A1    | 26     | B8   | 2 B   | 59   | 90  | 1A  | 1A  | 8C  | .&.+Y             |    |
| 000000B4      | A4    | EF     | 9B      | 8 F   | CE   | AF      | В9  | A1  | в5  | • • • • • • • • • • |    | 00000084      | 5D    | 2C     | 0 D  | A1    | FF   | 13  | 85  | 5F  | AA  | 1                 |    |
| 000000BD      | 6F    | 7A     | 78      | 8B    | 93   | 75      | EF  | 0B  | 4 E | ozxuN               |    | 000000BD      | 32    | 04     | 55   | 25    | 86   | 86  | 52  | D9  | D3  | 2.U%R             |    |
| 000000000     | 57    | EA     | 4 A     | BF    | 77   | 4A      | 6E  | 2 D | D1  | W.J.wJn             |    | 000000000     | 52    | 1F     | 5A   | 86    | C9   | В9  | 0 F | 8B  | 60  | R.Z`              |    |
| DODOOOCF      | A2    | BC     | 9B      | 8 F   | 8 B  | 77      | 2D  | 3E  | AC  | w->.                | Ψ. | DODOOCF       | 7 F   | F3     | 53   | 0B    | CA   | 89  | E7  | 29  | F2  | s).               | Ψ. |

تعداد بایت های جایگزین شده ی نمونه فایل بعد از رمزگذاری:

| •       | web manai.do        | ocx vs web man | nai.docx       |               |                                        | A                                                     | 11                                                 | •                                         | 6 <b>2 X</b>                             |
|---------|---------------------|----------------|----------------|---------------|----------------------------------------|-------------------------------------------------------|----------------------------------------------------|-------------------------------------------|------------------------------------------|
| <b></b> | Туре                | Source 16      | Count 19       | Count 😼       | Target 16                              | Count 10                                              | Count                                              | 16                                        |                                          |
|         | Replaced            | 00000000       | 19522          | 4C42          | 00000000                               | 19522                                                 | 4C42                                               |                                           |                                          |
|         |                     |                |                |               |                                        |                                                       |                                                    |                                           |                                          |
| Results | Compare             | Checksum       | 🛛 🛗 Find       | Bookmarks   🖺 | Output                                 |                                                       |                                                    |                                           |                                          |
| 6C 0    |                     |                | 00 00 00 00 1  |               | 00004200                               | 7 28 88 05 FF 1                                       | A 01 00 12 00                                      | AR 7F 21 23                               | λ2 52 + lb                               |
| 00 0    | 0 00 00 00 00 00 10 | 44 00 00 64 6F | 63 50 72 6F    | DdocFro       | 00004AE0 9                             | F 59 EA B8 F9 (                                       | 58 EB D4 00 F0                                     | DD A2 D7 76                               | E7 E1 .Yh                                |
| 70 7    | 3 2F 63 6F 72 65    | 2E 78 6D 6C 50 | 4B 01 02 14 ps | /core.xmlFK   | 00004AF0 9                             | A 49 B5 FE A9 8                                       | BC 3C 03 AE 45                                     | D1 ED DC AB                               | E3 50 .I<.                               |
| 00 1    | 4 00 08 08 08 00    | 00 00 21 00 EA | D1 38 0A DC    |               | 00004B00 B                             | 7 7C 52 24 BB B                                       | 32 05 4E 71 7D                                     | 24 90 12 7D                               | 61 78 . R\$N                             |
| 01 0    | 0 00 E3 03 00 00    | 10 00 00 00 00 | 00 00 00 00    |               | 00004B10 D                             | 9 0C 59 62 85 6                                       | 54 D8 C1 B4 0B                                     | 60 AE AC EO                               | D4 FCYb.d                                |
| 00 0    | 0 00 00 00 BB 45    | 00 00 64 6F 63 | 50 72 6F 70    | EdocFrop      | 00004B20                               | 0 4D 59 E6 E1 2                                       | 27 FB D7 97 FA                                     | 28 07 17 57                               | D1 48 .MY'                               |
| 00 01   |                     | 00 00 05 47 00 |                | app.xmirk     | 00004840                               | 0 00 F1 56 FF 1                                       | 12 AF A3 03 8F                                     | 10 88 00 00<br>0F 45 5F F1                | C7 1E V 7                                |
| 00 0.   | D 00 0D 00 11 00    |                |                |               | 00004B50 4                             | 9 2F 10 A9 6E 1                                       | LA 92 C8 6B 48                                     | F4 39 4A 1D                               | B1 A4 I/n                                |
|         |                     |                |                |               | 00004B60 E                             | 6 E3 OF 3B F1 H                                       | 76 FC 47 5B D7                                     | 09 FE C2 63                               | 75 83;G                                  |
|         |                     |                |                |               | 00004B70 E                             | 1 OC 6F 91 87 H                                       | 3B CC 9A 45 E3                                     | 46 47 09 51                               | A9 FC                                    |
|         |                     |                |                |               | 00004B80 6                             | 5 72 3E 88 5D 5                                       | 50 69 E0 D8 44                                     | EC AE 5B AD                               | 62 6F er>.]Pi.                           |
|         |                     |                |                |               | 00004B90 D                             | 3 68 93 2C 50 1                                       | LC D4 B1 49 72                                     | FA 1D 6B 78                               | 8A 18 .h., P                             |
|         |                     |                |                |               | 00004BA0 4                             | / 4/ 1A 02 A4 2                                       | 2E 95 37 96 74                                     | 70 51 F7 25                               | 32 06 GG7                                |
|         |                     |                |                |               | 00004880 4                             | C 00 A4 E6 3B I                                       | 2 33 94 AU E3                                      | AF FF F8 45                               | 7D 35;.U.                                |
|         |                     |                |                |               | 00004BD0 C                             | B 5B 88 7A 67 B                                       | C 37 10 EB F0                                      | 57 DF E9 E7                               | 96 9C .[.zg.7.                           |
|         |                     |                |                |               | 00004BE0 C                             | B F0 A2 AB D0 2                                       | 2E 38 A2 82 8F                                     | A1 5F B9 C5                               | 04 618.                                  |
|         |                     |                |                |               | 00004BF0 2                             | B 95 B2 5D D5 1                                       | 74 32 5E DD 87                                     | 88 9A AF EF                               | 20 BF +].t2^                             |
|         |                     |                |                |               |                                        |                                                       |                                                    |                                           |                                          |
|         |                     |                |                |               | 00004c00 5                             | E 3A E1 74 72 (                                       | CE 88 C5 52 B0                                     | A5 FA OB 45                               | D5 E4 ^:.tr]                             |
|         |                     |                |                |               | 00004c00 5<br>00004c10 4               | E 3A E1 74 72 0<br>B D0 3E E0 A1 H                    | CE 88 C5 52 B0<br>29 34 6D DE 77                   | A5 FA 0B 45<br>A2 C8 3B 39                | D5 E4 ^:.tr1<br>03 5D K.>4m              |
|         |                     |                |                |               | 00004c00 5<br>00004c10 4<br>00004c20 D | E 3A E1 74 72 0<br>B DO 3E EO A1 E<br>E 6D F5 07 DF 6 | CE 88 C5 52 B0<br>29 34 6D DE 77<br>5F A5 AF 2A B9 | A5 FA 0B 45<br>A2 C8 3B 39<br>84 52 D5 1F | D5 E4 ^:.tr1<br>03 5D K.>4m<br>FB A2 .mo |

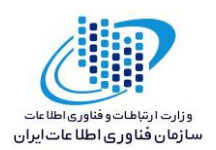

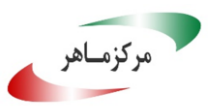

در تابع log شاهد آن هستیم که کد از طریق VirtualAllocEx, WriteProcessMemory و CreateRemoteThread

[0074.400] VirtualAllocEx (hProcess=0x238, [0074.445] WriteProcessMemory (in: hProcess [0074.454] CreateRemoteThread (in: hProcess

تزریق درصورتی انجام می شود که نام فرآیند مربوطه در لیست سفید نباشد و توسط NT AUTHORITY اجرا

نشده باشد. در این تحلیل "taskhost.exe", "dwm.exe" , "taskeng.exe" تغییر داده شدند.

"c:\users\°p°nrgjn•js halpmcxz\desktop\^\c<sup>r</sup>) <sup>\$</sup>bc<sup>r</sup>dc<sup>r</sup>Vba<sup>5</sup>f<sup>Vrl</sup><sup>\$</sup>acd<sup>o</sup>) • <sup>A</sup>c<sup>r</sup>b.virus.exe" modifies memory of "c:\windows\system<sup>rr</sup>\taskhost.exe"

"c:\users\°p°nrgjn•js halpmcxz\desktop\^٦c٣) ٤bc<sup>r</sup>dc<sup>rv</sup>ba^٤f<sup>v</sup>٣٦٤acd°)•^c<sup>r</sup>b.virus.exe" modifies memory of "c:\windows\system<sup>rr</sup>\dwm.exe"

"c:\users\°p°nrgjn•js halpmcxz\desktop\^٦c<sup>r</sup>) <sup>£</sup>bc<sup>r</sup>dc<sup>r</sup>Vba^<sup>£</sup>f<sup>Yr</sup><sup>‡</sup>acd<sup>°</sup>) • ^c<sup>r</sup>b.virus.exe" modifies memory of "c:\windows\system<sup>r</sup>{\taskeng.exe"

کلیدهای رجیستری اضافه شده به سیستم پس از اجرای باجافزار :

| HKEY_CURRENT_USER\SOFTWARE\Microsoft\Windows\CurrentVersion\Run             |
|-----------------------------------------------------------------------------|
| HKEY_CURRENT_USER\SOFTWARE\Microsoft\Windows\CurrentVersion\Run\svchos      |
| HKEY_CURRENT_USER\Software\Microsoft\Command Processor                      |
| HKEY_CURRENT_USER\Software\Microsoft\Command Processor\AutoRun              |
| HKEY_CURRENT_USER\Software\Microsoft\Command Processor\CompletionChar       |
| HKEY_CURRENT_USER\Software\Microsoft\Command Processor\DefaultColor         |
| HKEY_CURRENT_USER\Software\Microsoft\Command Processor\DelayedExpansion     |
| HKEY_CURRENT_USER\Software\Microsoft\Command Processor\DisableUNCCheck      |
| HKEY_CURRENT_USER\Software\Microsoft\Command Processor\EnableExtensions     |
| HKEY_CURRENT_USER\Software\Microsoft\Command Processor\PathCompletionChar   |
| HKEY_CURRENT_USER\Software\Microsoft\Windows\CurrentVersion\Policies\System |
| HKEY_CURRENT_USER\Software\Policies\Microsoft\Windows\System                |
| HKEY_LOCAL_MACHINE\Software\Microsoft\Command Processor                     |
| HKEY_LOCAL_MACHINE\Software\Microsoft\Command Processor\AutoRun             |
| HKEY_LOCAL_MACHINE\Software\Microsoft\Command Processor\CompletionChar      |
| HKEY_LOCAL_MACHINE\Software\Microsoft\Command Processor\DefaultColor        |
| HKEY_LOCAL_MACHINE\Software\Microsoft\Command Processor\DelayedExpansion    |
| HKEY_LOCAL_MACHINE\Software\Microsoft\Command Processor\DisableUNCCheck     |
| HKEY_LOCAL_MACHINE\Software\Microsoft\Command Processor\EnableExtensions    |
| HKEY_LOCAL_MACHINE\Software\Microsoft\Command Processor\PathCompletionChar  |
|                                                                             |

باجافزار Ryuk برای ماندگاری و تثبیت خود در سیستم قربانی، از کلید رجیستری زیر استفاده میکند.

 ${\it HKEY\_CURRENT\_USER\SOFTWARe\Microsoft\Windows\CurrentVersion\Run}$ 

Adds "C:\Users\5p5NrGJn0jS HALPmcxz\Desktop\86c314bc2dc37ba84f7364acd5108c2b.virus.exe" to Windows startup via registry.

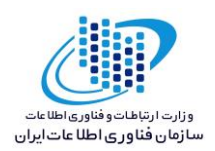

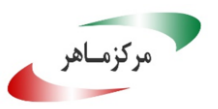

این باجافزار از کتابخانههای ویندوزی به همراه توابعی از هرکدام از کتابخانهها استفاده میکند که در جدول زیر قابل مشاهده است :

|                                                                                                    |                                        | ADVAPITT.dll                                                                                                    |         | SHELLTT.dll                                                                                                    |          |                                                                                                    |
|----------------------------------------------------------------------------------------------------|----------------------------------------|----------------------------------------------------------------------------------------------------|---------|----------------------------------------------------------------------------------------------------|----------|----------------------------------------------------------------------------------------------------|
|                                                                                                    |                                        | SystemFunction • ٣                                                                                                    | Sh      | ellExecuteW                                                                                                    |          |                                                                                                    |
|                                                                                                    |                                        | ç                                                                                                    |         |                                                                                                    |          |                                                                                                    |
| KERNEL T.dll                                                                                                    |                                        | KERNEL T.dll                                                                                                    |         | KERNELTT.dll                                                                                                    |          | KERNEL T.dll                                                                                                    |
| GetLastError<br>InitializeCriticalSectionAnd<br>SpinCount<br>HeapFree<br>GetSystemTimeAsFileTime<br>EnterCriticalSection<br>LCMapStringW<br>GetModuleFileNameW<br>GetConsoleCP<br>GetVersionExW | Ge<br>Ge<br>Ge<br>He<br>Ge<br>Ge<br>Ge | etStdHandle<br>eleteCriticalSection<br>etCurrentProcess<br>etWindowsDirectoryW<br>etConsoleMode<br>eapSize<br>etCurrentProcessId<br>riteConsoleW<br>etCommandLineW<br>etCPInfo |         | InitializeSListHead<br>GetProcessHeap<br>SetStdHandle<br>RaiseException<br>WideCharToMultil<br>te<br>TlsFree<br>FindFirstFileExA<br>SetUnhandledExce<br>tionFilter | By<br>≥p | TerminateProcess<br>GetModuleHandleExW<br>IsValidCodePage<br>CreateFileW<br>FindClose<br>TIsGetValue<br>GetFileType<br>TIsSetValue<br>ExitProcess<br>GetCurrentThreadId           |
| FreeLibrary<br>QueryPerformanceCounter<br>IsDebuggerPresent<br>GetTickCount<br>TIsAlloc<br>GetOEMCP<br>GetEnvironmentStringsW                                                                   | Ur<br>Lo<br>M<br>Ge<br>Se<br>Fro       | nhandledExceptionFilte<br>adLibraryExW<br>ultiByteToWideChar<br>etStartupInfoW<br>tFilePointerEx<br>eeEnvironmentStringsV                                                      | er<br>N | WriteFile<br>DecodePointer<br>CloseHandle<br>IsProcessorFeatur<br>resent<br>FindNextFileA<br>GetACP<br>HeapReAlloc<br>GetStringTypeW                               | eP       | SetLastError<br>LeaveCriticalSection<br>FlushFileBuffers<br>LoadLibraryA<br>RtlUnwind<br>GetModuleFileNameA<br>GetCommandLineA<br>GetProcAddress<br>GetModuleHandleW<br>HeapAlloc |

بر اساس بررسیهای صورت گرفته، باجافزار Ryuk پس از اجرا، فرایندهای زیر را ایجاد میکند :

#### ■ <u>210.exe</u> (PID: 2664)

- PbDRp.exe C:\210.exe (PID: 2860)
  - cmd.exe /C REG ADD "HKEY\_CURRENT\_USER\SOFTWARE\Microsoft\Windows\Curre ntVersion\Run" /v "svchos" /t REG\_SZ /d "%PUBLIC%\PbDRp.exe" /f (PID: 2056)
    - Image: Reg ADD "HKEY\_CURRENT\_USER\SOFTWARE\Microsoft\Windows\Current tVersion\Run" /v "svchos" /t REG\_SZ /d "%PUBLIC%\PbDRp.exe" /f (PID: 4016)
  - o taskhost.exe (PID: 1332)
  - o dwm.exe (PID: 1444)
  - o conhost.exe (PID: 1292)
  - ∘ Il conhost.exe (PID: 2708)
  - o conhost.exe (PID: 3164)

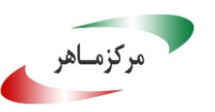

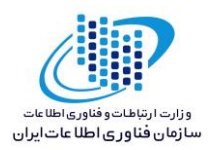

## تحلیل ترافیک شبکه :

پس از بررسی ترافیک شبکه، متوجه هیچ گونه درخواست DNS و تلاش برای برقراری ارتباط با میزبان در نقطهی جغرافیایی خاص توسط باجافزار Ryukنشدیم.

### خروجي سامانه VirusTotal :

در حال حاضر تعداد ٤٩ مورد از ٦٦ آنتی ویروس و آنتی بـدافزار موجـود در سـامانه VirusTotal قـادر بـه شناسایی این باجافزار بوده وآن را حذف یا غیرفعال میکنند.

| Ad-Aware           | Trojan.Ransom.Ryuk.A          | AhnLab-V3            | Dropper/Win32.Ryukran.R234915    |
|--------------------|-------------------------------|----------------------|----------------------------------|
| ALYac              | Trojan.Ransom.Ryuk            | Antiy-AVL            | Trojan/Win32.Invader             |
| Arcabit            | Trojan.Ransom.Ryuk.A          | Avast                | Win64:Malware-gen                |
| AVG                | Win64:Malware-gen             | Avira                | TR/FileCoder.biysh               |
| AVware             | Trojan.Win32.Generic!BT       | Baidu                | Win32.Trojan.WisdomEyes.16070401 |
| BitDefender        | Trojan.Ransom.Ryuk.A          | CAT-QuickHeal        | Program.Unwaders                 |
| CrowdStrike Falcon | malicious_confidence_100% (W) | Cybereason           | malicious.fde9ec                 |
| Cylance            | Lunsafe                       | DrWeb                | Trojan.Encoder.25857             |
| Emsisoft           | Trojan.Ransom.Ryuk.A (B)      | Endgame              | malicious (high confidence)      |
| eScan              | Trojan.Ransom.Ryuk.A          | ESET-NOD32           | a variant of Win64/Filecoder.T   |
| F-Secure           | Trojan.Ransom.Ryuk.A          | Fortinet             | W64/Filecoder.T!tr               |
| GData              | Trojan.Ransom.Ryuk.A          | Ikarus               | Trojan-Ransom.FileCoder          |
| Jiangmin           | Trojan.Invader.bsk            | K7AntiVirus          | Trojan ( 0053a8931 )             |
| K7GW               | Trojan ( 0053a8931 )          | Kaspersky            | HEUR:Trojan.Win32.Invader        |
| Malwarebytes       | Ransom.FileCryptor            | MAX                  | malware (ai score=100)           |
| McAfee             | Ransom-Ryuk                   | McAfee-GW-Edition    | BehavesLike.Win32.Dropper.fh     |
| Microsoft          | Ransom:Win32/Jabaxsta.B!dr    | NANO-Antivirus       | Trojan.Win32.Invader.fgronb      |
| Palo Alto Networks | generic.ml                    | Panda                | Trj/GdSda.A                      |
| Qihoo-360          | Win32/Trojan.836              | Rising               | Trojan.Filecoder!8.68 (CLOUD)    |
| SentinelOne        | static engine - malicious     | Sophos AV            | Troj/Ransom-FAB                  |
| Sophos ML          | heuristic                     | Symantec             | Trojan.Cridex                    |
| Tencent            | Win32.Trojan.Raas.Auto        | TrendMicro-HouseCall | Ransom_RYUK.THHBAAH              |
| VBA32              | Trojan.Invader                | VIPRE                | Trojan.Win32.Generic!BT          |
| ViRobot            | Dropper.S.Agent.393216.I      | Webroot              | W32.Invader                      |
| ZoneAlarm          | HEUR:Trojan.Win32.Invader     | AegisLab             | Clean                            |

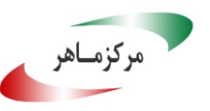

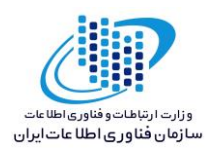

# خروجی سامانه ویروسکاو مرکز ماهر :

در حال حاضر تعداد ۱ مورد از ۱۱ آنتی ویروس و آنتی بدافزار موجود در سامانه ویروسکاو مرکـز مـاهر قادر به شناسایی این باجافزار بوده وآن را حذف یا غیرفعال میکنند.

|                                               |                      |                      | لوبايت                | <b>حجم فایل:</b> ۳۸۴ کی |  |  |  |  |  |
|-----------------------------------------------|----------------------|----------------------|-----------------------|-------------------------|--|--|--|--|--|
| <b>سکن:</b> ۷ شهریور ۱۳۹۷ - ۱۱:۱۱             |                      |                      |                       |                         |  |  |  |  |  |
| 5ac0f050f93f86e69026faea1fbb4450 :N           |                      |                      |                       |                         |  |  |  |  |  |
| 9709774fde9ec740ad6fed8ed79903296ca9d571 :SHA |                      |                      |                       |                         |  |  |  |  |  |
|                                               | 23f8aa94ffb3c08a6273 | 5fe7fee5799880a8f322 | 2ce1d55ec49a13a3f8531 | 2db2 :SHA256            |  |  |  |  |  |
|                                               |                      |                      |                       | وضعیت:                  |  |  |  |  |  |
|                                               |                      |                      |                       |                         |  |  |  |  |  |
| Clean                                         |                      | <b>~</b>             | 2.3.190.2675          | پادویش                  |  |  |  |  |  |
|                                               |                      |                      | .نتیجهای یافت نشد     | sophos                  |  |  |  |  |  |
|                                               |                      |                      | انتیجهای یافت نشد.    | f_secure                |  |  |  |  |  |
|                                               |                      |                      | انتیجهای یافت نشد.    | kaspersky               |  |  |  |  |  |
|                                               |                      |                      | نتیجهای یافت نشد.     | eset                    |  |  |  |  |  |
|                                               |                      |                      | نتیجهای یافت نشد.     | drweb                   |  |  |  |  |  |
|                                               |                      |                      | نتیجهای یافت نشد.     | clam_av                 |  |  |  |  |  |
|                                               |                      |                      | نتیجهای یافت نشد.     | comodo                  |  |  |  |  |  |
|                                               |                      |                      | نتیجهای یافت نشد.     | bitdefender             |  |  |  |  |  |
|                                               |                      |                      | نتیجهای یافت نشد.     | avast                   |  |  |  |  |  |
| Dangerous:<br>Trojan.Cride                    | ×                    | ii                   | 7.9.0.30              | symantec                |  |  |  |  |  |

نام فايل: 23f8aa94ffb3c08a62735fe7fee5799880a8f322ce1d55ec49a13a3f85312db2.exe